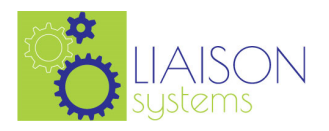

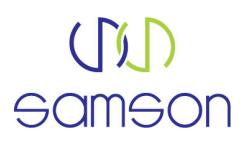

# Samson Process Guide

# System Registration\_Quick Guide

#### 1.0 Access to Samson

Via the website, <u>www.samsonsystems.com</u> and request an account via link 'New to Samson'.

|                                                                                                    |                              | somson                                                                                                    |                                                                                                    |
|----------------------------------------------------------------------------------------------------|------------------------------|----------------------------------------------------------------------------------------------------|----------------------------------------------------------------------------------------------------|
| New to Samson                                                                                       | ]                            | <u>88</u>                                                                                                    | Welcome to Samson                                                                                                    |
|                                                                                                    |                              | Create Account<br>Pergetten persiveral                                                                                 | Create your Samson user account                                                                                                    |
| If you are not yet a Samson user you can sign up<br>here. Creating an account on the system is easy | Select 'Create your account' | - Lag In                                                                                                    | Uters remark you use kommunatee ele her minant to red the point tables. Int is to ensure you undertaind werk will be involved in the tight or protect and<br>making a KQ2 addiction to all the User Supply Chen.                                                                                                    |
| and only takes a few minutes.<br>Create your account<br>Privacy policy                              |                              | Gargerentine Quele Clube     Wingtowerine Quele Clube     Wingtowerine Clube     Antonicy Folicy     Berrie of Service | 1. The design guarantee of segmentation and the content and any part horner.     1. The design guarantee of segmentation and the content and the part horner.     1. The design of the design of the design of |
|                                                                                                    |                              |                                                                                                    | Please also note:<br>• Treas are senirodos notor requirement: Ityqui do nor inerto nerver your Senson registrator, diração estis ações                                                                                                    |
|                                                                                                    |                              |                                                                                                    | <ul> <li>Note that the exploration relations</li> <li>White the exploration relations</li> <li>White the exploration relation relation relation relations</li> <li>White the exploration relation relation relations</li> <li>White the exploration relation relation</li></ul>                                                                                                    |
|                                                                                                    |                              |                                                                                                    | Since the prior (see they have integrated energies of the prior (see server) the rest of the rest of the prior (see server) the server) is a<br>large data. The server is the prior the data as served in prior (see server) is the server of the server data.<br>First to be prior (see server) the server is the server is the server is the server is the server data.                                                                                                    |

Read advice and click on 'Create your account'.

### 2. Registration Input

Complete the registration process made up of:

- Your details as the registrar of the account.
- Company details Type/Registered Address/Admin Address/Parent address.
- Work sectors that the company offers services too.
- Trade packages/services offered by the company.
- Maximum contract value you would wish to be considered for.
- Geographical Regions of supply.

#### 3. Samson User Agreement

Read and accept Samson User Agreement by selecting '**YES**, I accept' and click on 'Accept and Proceed'.

#### 4. Registration Information Review

Review summary of registration details and, if happy to proceed, use the link '**Click Here to** complete the registration process'.

#### 5. Subscription Payment

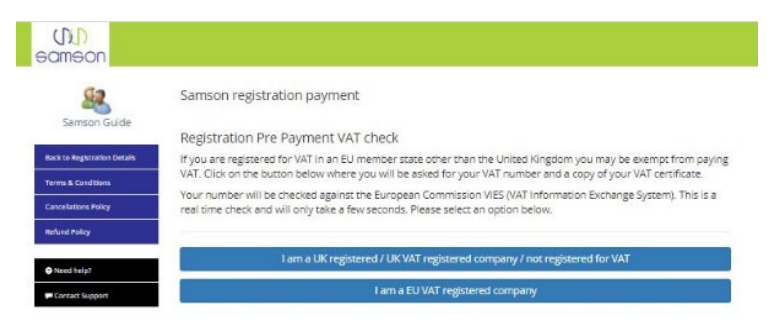

Select VAT status.

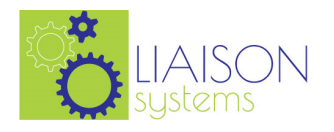

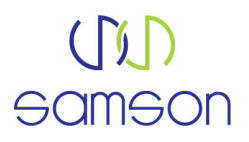

# Payment Page

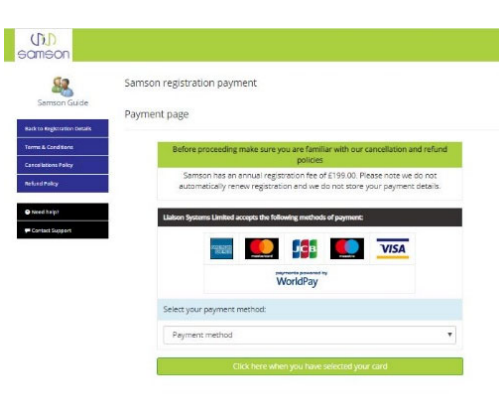

NB: Once you select your payment method, connection is made to a Worldpay payment page outside of Samson. This page is under the control of Worldpay and from this point on, all checks on credit/debit cards will be undertaken by Worldpay via direct secure interface with the card issuer. If a notice card is 'declined' is presented, this should be taken up with the card issuer. Neither Samson nor Worldpay can advise as to why the decline action has occurred. If a card is declined another card can be used via the same interface.

Once subscription has been paid, registration to Samson is complete and you are granted access to Pre-Qualification Questionniare (**PQQ**) area to make application to a Supply Chain End User (**SCEU**).

## NB PAYMENT OF SUBSCRIPTION DOES NOT COMPLETE THE PQQ PROCESS.

## 5. Receive Registration Confirmation

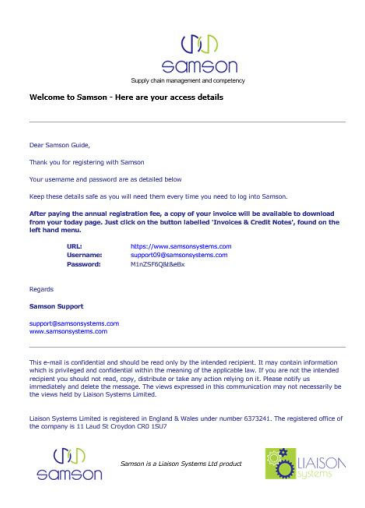

Samson will issue a confirmation email to the registered user confirming all access details to the account:

You will now have access to all system user guides located within the 'Samson Knowledge Base' accessible from your 'Today' page.

To make a PQQ See Samson User Guide '02 Making a PQQ application'.

# USER GUIDE ENDS